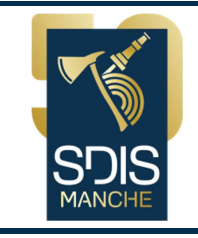

# Tutoriel d'utilisation de l'interface

# des sauveteurs aquatiques du SDIS 50

## SOMMAIRE

| 1. | L'objectif 1                                         |
|----|------------------------------------------------------|
| 2. | Le résumé 1                                          |
| 3. | L'introduction 2                                     |
| 4. | Les droits 2                                         |
| 5. | L'accès à la page Web 3                              |
| 6. | L'ouverture de la page Web 3                         |
| 7. | La création d'un entraînement 3                      |
| 8. | La diffusion d'un entraînement 4                     |
| 9. | La consultation et l'inscription à un entraînement 5 |
| 10 | . L'annulation d'un entraînement 6                   |
| 11 | . La consultation des données administratives        |
| 12 | Autres                                               |

## 1° L'objectif

Création et modification de données dédiées à la Formation de Maintien et de Perfectionnement des Acquis dans le domaine du sauvetage aquatique (FMPA SAV).

## 2° Le résumé

Chaque sauveteur aquatique possède son accès sur le site Web des sauveteurs aquatiques du SDIS 50 via la plateforme « BlueKango ». Cet accès doit permettre de visualiser et de s'inscrire à la programmation des entrainements aquatiques se déroulant sur le groupement territorial renseigné dans la fiche individuelle (*Nord, Centre et/ou Sud*).

Ce guide a pour but d'expliquer la procédure de mise en ligne d'avis d'entrainement SAV, la procédure d'inscription à un entrainement SAV, ainsi que la modification de la fiche individuelle de renseignements.

#### **3°** L'introduction

Le site Web des sauveteurs aquatiques du SDIS 50 contient des informations sur les entrainements, le personnel SAV, etc. Ce nouveau concept ne remplace pas le processus d'inscription actuel *(fiche d'inscription, feuille d'émargement)*. Il conforte l'organisateur dans son organisation logistique. Il est **IMPERATIF** que chacun des SAV, souhaitant participer à un entrainement, soit préalablement inscrit informatiquement *(exemple : maintien ou annulation d'un entrainement)*.

L'équipe gérant ces informations est composée d'un webmaster, deux administrateurs principaux, trois administrateurs restreints et de rédacteurs :

- **Character (1)** est la personne qui élabore le site Web ; elle possède tous les droits.
- Les administrateurs principaux (2) peuvent modifier et consulter l'ensemble des données contenues sur le site.
- Les administrateurs restreints (3) ne peuvent modifier que les données liées aux renseignements administratifs de l'agent.
- **Cles rédacteurs** ont le rôle d'organiser et de diffuser les avis d'entrainements.

Les utilisateurs doivent vérifier l'exactitude des données de leur fiche individuelle de renseignements, sous peine de ne pas pouvoir s'inscrire à certains entrainements. Les avis ou annulations d'entrainement seront diffusés à l'ensemble des personnels enregistrés dans la base de données des groupements territoriaux Nord, Centre et Sud, par un système de type « Newsletters » sur l'adresse électronique du SDIS 50.

Sur la fiche individuelle les mentions citées ci-dessous rendront accessible ou non l'accès **a**ux entrainements par groupement territorial:

- ✓ « Lecture-Ecriture » : Réception et inscription,
- ✓ « Lecture seule » : Réception,
- *« Non visible »* : aucune réception.

Les pages présentées, ci-dessous, comportent une version imprimable de l'entrainement souhaité, pour faciliter le travail de l'organisateur :

- ✓ Avis d'entrainement,
- ✓ Feuille d'émargement,
- ✓ compte rendu.

#### 4° Les droits

|        | Droit « fiche<br>individuelle » | Désignation              | Qualification | Inscription aux entrainements |        |                         | int                                    | e                           | Fiche individuelle |              |                                      |
|--------|---------------------------------|--------------------------|---------------|-------------------------------|--------|-------------------------|----------------------------------------|-----------------------------|--------------------|--------------|--------------------------------------|
| Niveau |                                 |                          |               | Eaux<br>intérieures           | Côtier | Ajouter un<br>personnel | Création,<br>diffusion<br>d'entraineme | Inscription c<br>commentair | Création           | Consultation | Modification                         |
| 1      | 1                               | Utilisateur              | SAV 1         | х                             |        |                         |                                        | х                           |                    | х            |                                      |
|        |                                 |                          | SAV 2         | х                             | х      |                         |                                        | х                           |                    | х            |                                      |
| 2      | 2                               | Rédacteur                | SAV 3         | х                             | х      | х                       | х                                      | х                           |                    | х            |                                      |
| 2      |                                 |                          | CT SAV        | х                             | х      | х                       | х                                      | х                           |                    | х            |                                      |
| 3      | 8                               | Administrateur restreint |               | x                             | x      | x                       | x                                      | х                           | x                  | x            | Cf<br>table<br>au ci-<br>desso<br>us |
| 4      | 9                               | Administrat              | eur principal | х                             | х      | х                       | х                                      | х                           | х                  | х            | x                                    |
|        | 9                               | Webmaster                |               | x                             | x      | x                       | x                                      | x                           | x                  | х            | x                                    |

| Niveau |                          |              |               |                                 |                                       |                            |
|--------|--------------------------|--------------|---------------|---------------------------------|---------------------------------------|----------------------------|
|        | Désignation              | Mot de passe | Qualification | Renseignements<br>administratif | Statut<br>Autorisé /<br>Non autorisé* | Attribution des<br>niveaux |
| 3      | Administrateur restreint | x            |               | x                               |                                       |                            |
| 4      | Administrateur principal | x            | x             | x                               | x                                     | x                          |
| 4      | Webmaster                | ×            | ×             | x                               | ×                                     | x                          |

\* <u>Non autorisé</u> : SAV ayant arrêté la spécialité – <u>Autorisé</u> : SAV pouvant effectuer des entrainements.

#### 5° L'accès à la page Web

Pour accéder à la page web, saisissez l'adresse suivante : <u>www.sdis50.fr/sav/</u>

Ou sur BlueKangoo : en cliquant sur le lien « Portail SAV » (à droite de la page d'accueil).

#### 6° L'ouverture de la page Web

#### Vous arrivez sur la page suivante, identifiez-vous.

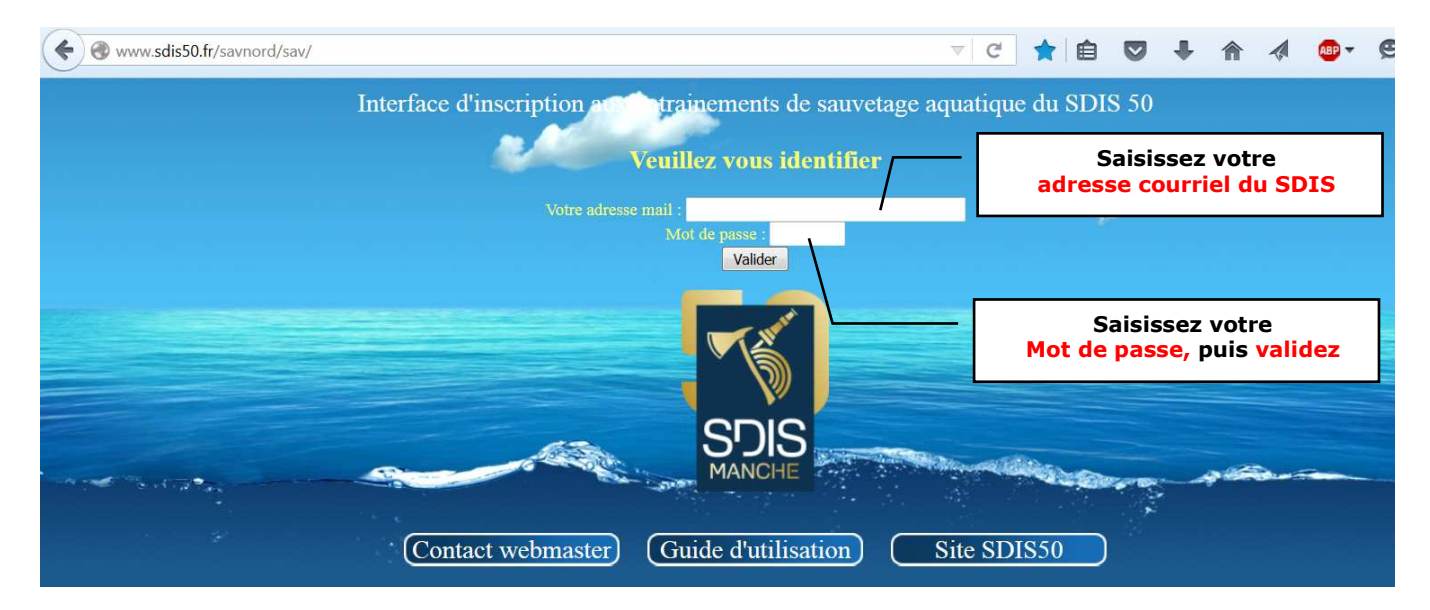

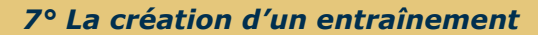

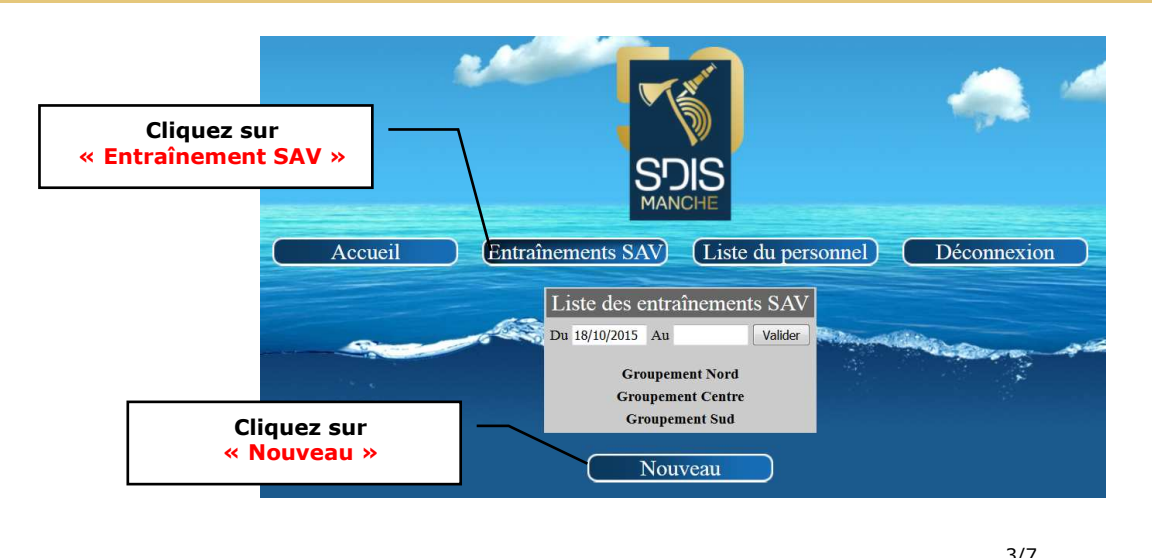

Vous arrivez sur la page suivante. Renseignez l'ensemble des champs (date, lieu, groupement, rendez-vous, thème, etc...)

|                                                                                 | Accueil Entraînements SAV Liste du personnel Déconnexion                                                                                                    |
|---------------------------------------------------------------------------------|----------------------------------------------------------------------------------------------------|
|                                                                                 | Détails de l'entraînement SAV         Personnels inserits         Compte rendu           Date 18/10/2015         Lieu         Type Eaux intérieures 	Groupement Nord                                                                                                    |
| Inscrivez le texte souhaité,<br>puis                                            | Responsable ADJ MAUROUARD Arnaud (SAV 3)  Rendez-vous Thèmes 1 En fonction des conditions météorologiques du jour, l'exercice pourra être modifié. Matériel nécessaire pour l'exercice                                                                                                    |
| Validez en tapant sur<br>« Entrée »<br>Une seconde ligne va apparaitre          | Equipement de base départemental<br>de<br>protection<br>Collectif<br>GSM + VHF<br>Sécurité<br>Equipement de base départemental<br>Collectif<br>Collectif<br>Col |
| Lorsque les champs sont<br>correctement remplis,<br>cliquez sur « Enregistrer » | Enregistrer Version imprimable                                                                                                    |

# ENREGISTRER NE VEUT PAS DIRE DIFFUSE.

#### 8° La diffusion d'un entraînement

Avant de diffuser l'avis d'entrainement, contrôler bien que les informations inscrites soient correctes (date, heure, matériels, etc..). Corriger les erreurs et cliquez sur « Enregistrer ».

Pour diffuser l'avis d'entrainement à l'ensemble des sauveteurs aquatiques destinataires de la base de données départementales :

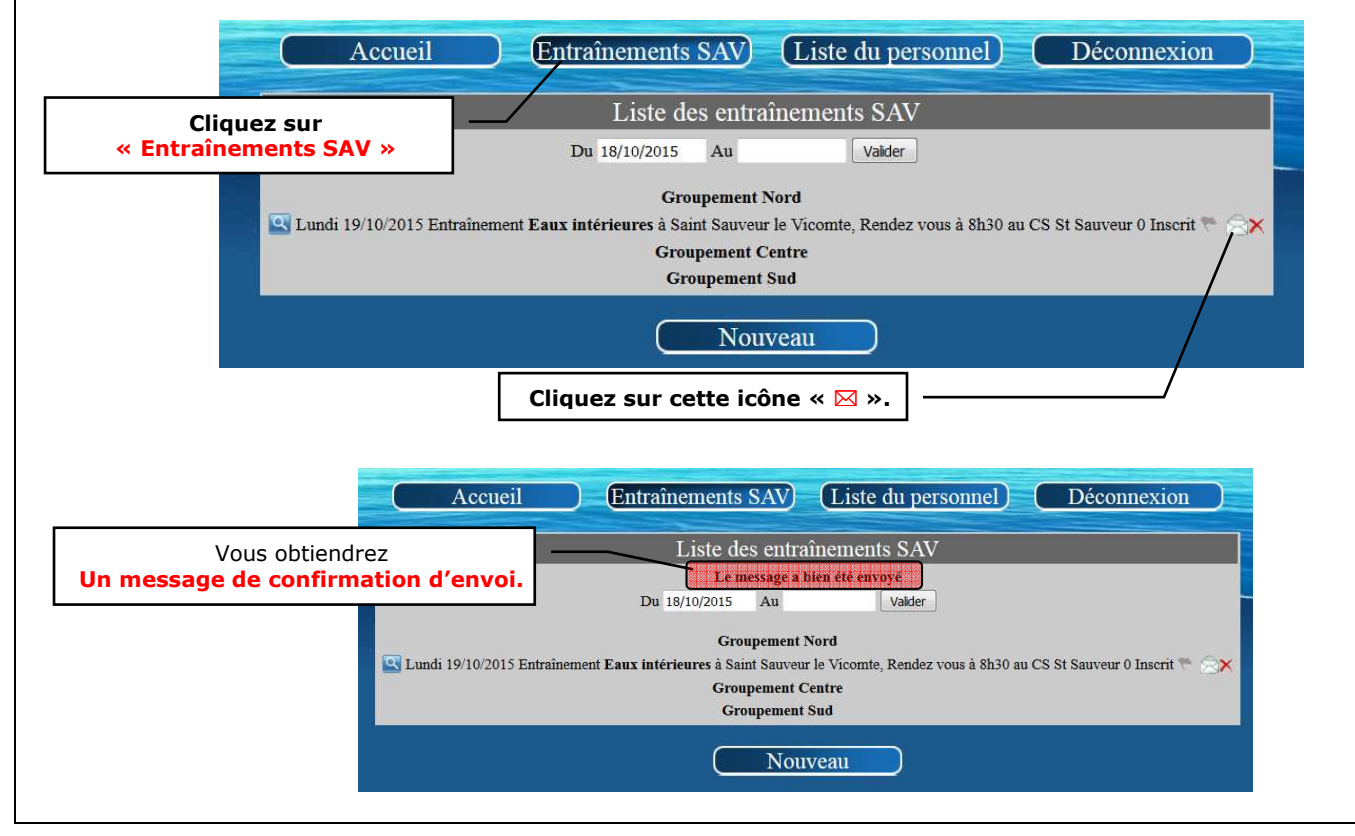

Service nautique - 29/01/2016 - Version 00 - Page 4/7

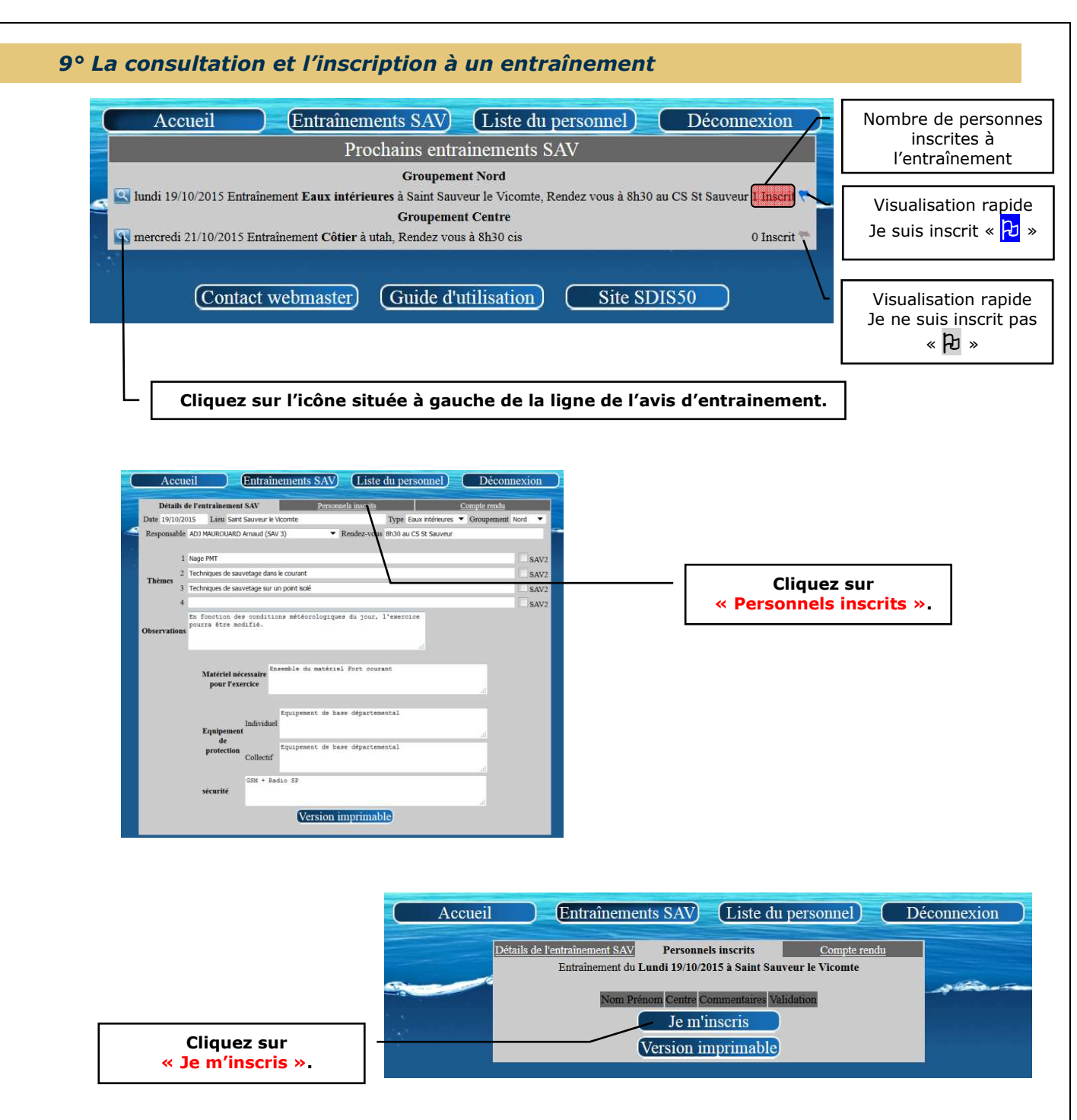

Votre nom viendra s'afficher automatiquement dans le tableau des personnes inscrites pour cet entraînement.

| Accueil                                                     | ntraînements SAV)     | Liste du personnel) | Déconnexio          | on )       |  |  |  |
|-------------------------------------------------------------|-----------------------|---------------------|---------------------|------------|--|--|--|
| Détails de l'entraînement SAV Per                           |                       | aels inscrits       | <u>Compte rendu</u> |            |  |  |  |
| Entraînement du Lundi 19/10/2015 à Saint Sauveur le Vicomte |                       |                     |                     |            |  |  |  |
| Nom Prénom                                                  | Centre                | Commentaires        |                     | Validation |  |  |  |
| CCH MAUROUARD François (SAV 2)                              | St Sauveur le Vicomte |                     | <u>_</u>            | Inscrit    |  |  |  |
| Accord Chef CIS (Retrait inscription)                       |                       |                     |                     |            |  |  |  |
| Version imprimable                                          |                       |                     |                     |            |  |  |  |

Une fois inscrit, vous pouvez modifier votre état de validation en cliquant simplement sur les icônes « Accord Chef de CIS » (feuille d'inscription signée de votre chef de centre) ou « Retrait inscription »

Vous vous rapprocherez des personnes inscrites afin d'organiser un covoiturage pour vous rendre sur les lieux de l'entraînement.

#### 10° L'annulation d'un entrainement

Un entraînement sera annulé faute d'un nombre de candidat suffisants, ou de mauvaises conditions météorologiques (neige), etc.

L'annulation sera réalisée par l'envoi d'un message à l'ensemble des sauveteurs aquatiques destinataires de la base de données départementales qui précisera le motif de l'annulation.

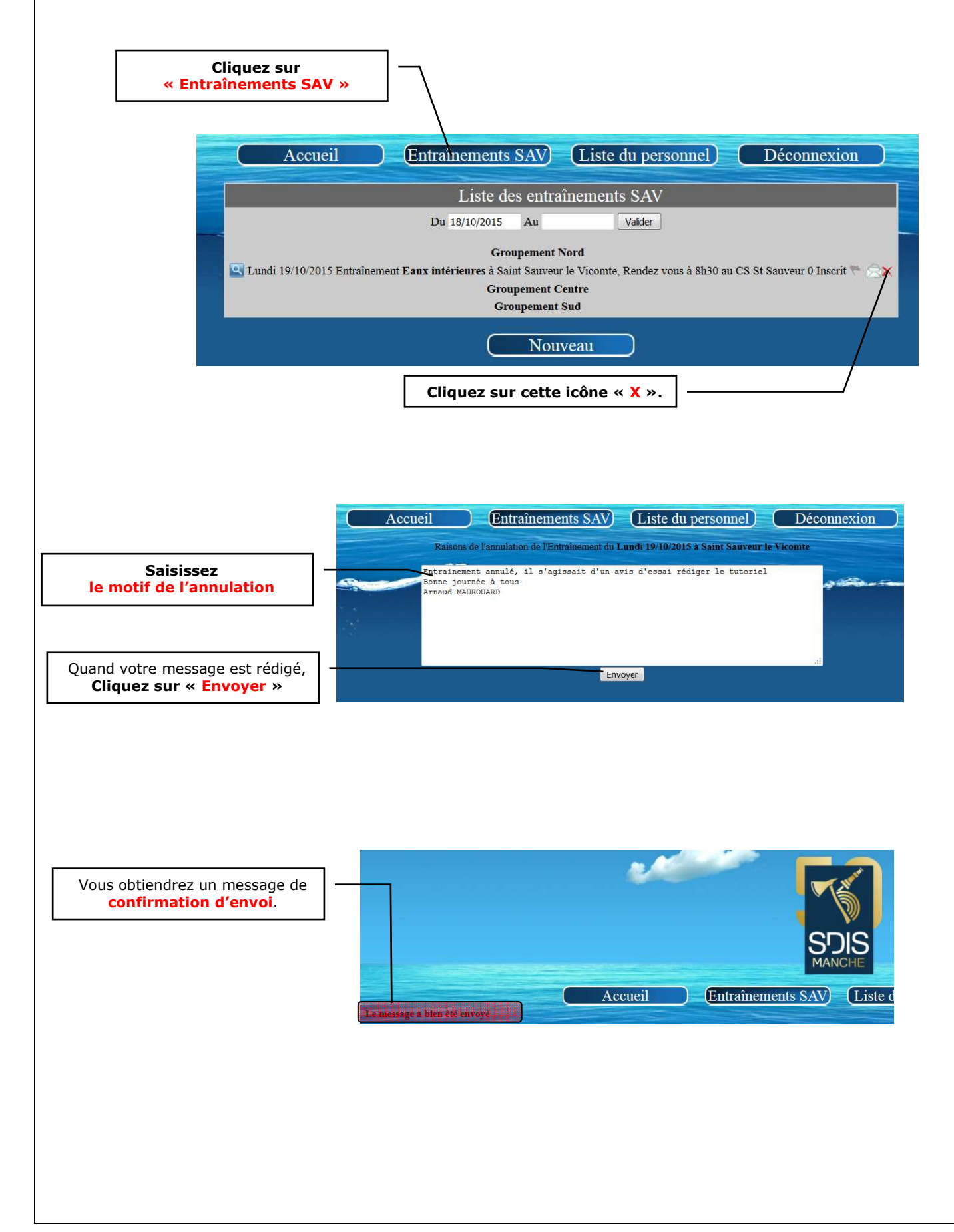

#### 11° La consultation des données administratives

A partir de la page d'accueil, vous pouvez consulter les données administratives individuelles (permis de navigation, n° de téléphone, etc..)

Pour faciliter la recherche d'un agent, des filtres par CIS, par niveau ou par nom, ont été créés.

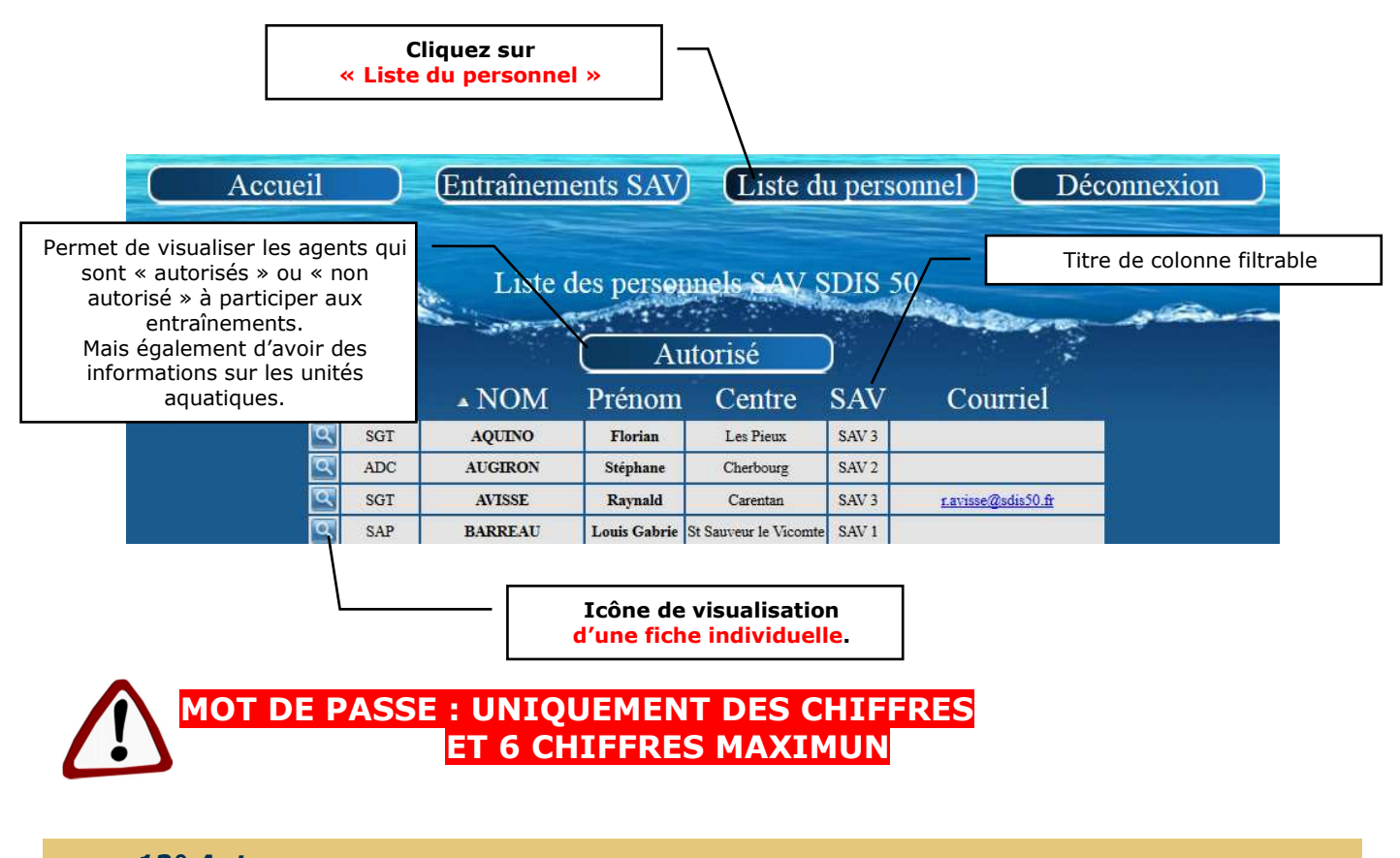

#### 12° Autres

Pour toute modification de votre fiche individuelle de renseignements, toutes suggestions ou tout dysfonctionnement du site Web, **vous devez contacter le webmaster en envoyant un courriel**. Ce lien envoie un courriel aux administrateurs principaux et restreint ainsi qu'au webmaster.

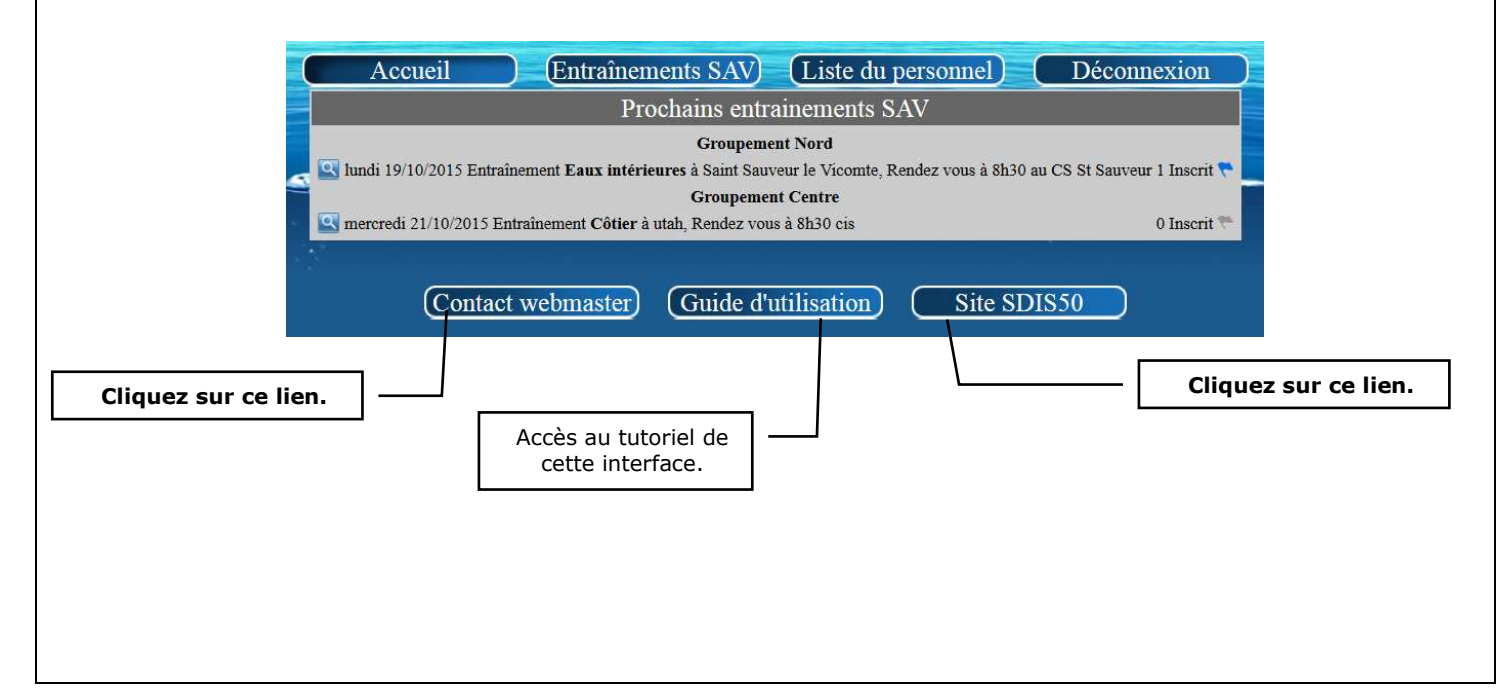